各市町村へ連絡しているユーザID、パスワードにて標準システムに最初にログインしたのち パスワードの変更を要求されます。(詳細については、使い方ガイドの14ページを参照下さい)

(1)ログイン後に、パスワード変更画面が表示されます。 再度、ユーザID、旧パスワードを入力後、新しいパスワードを2カ所に入力します。 登録ボタンを押します。

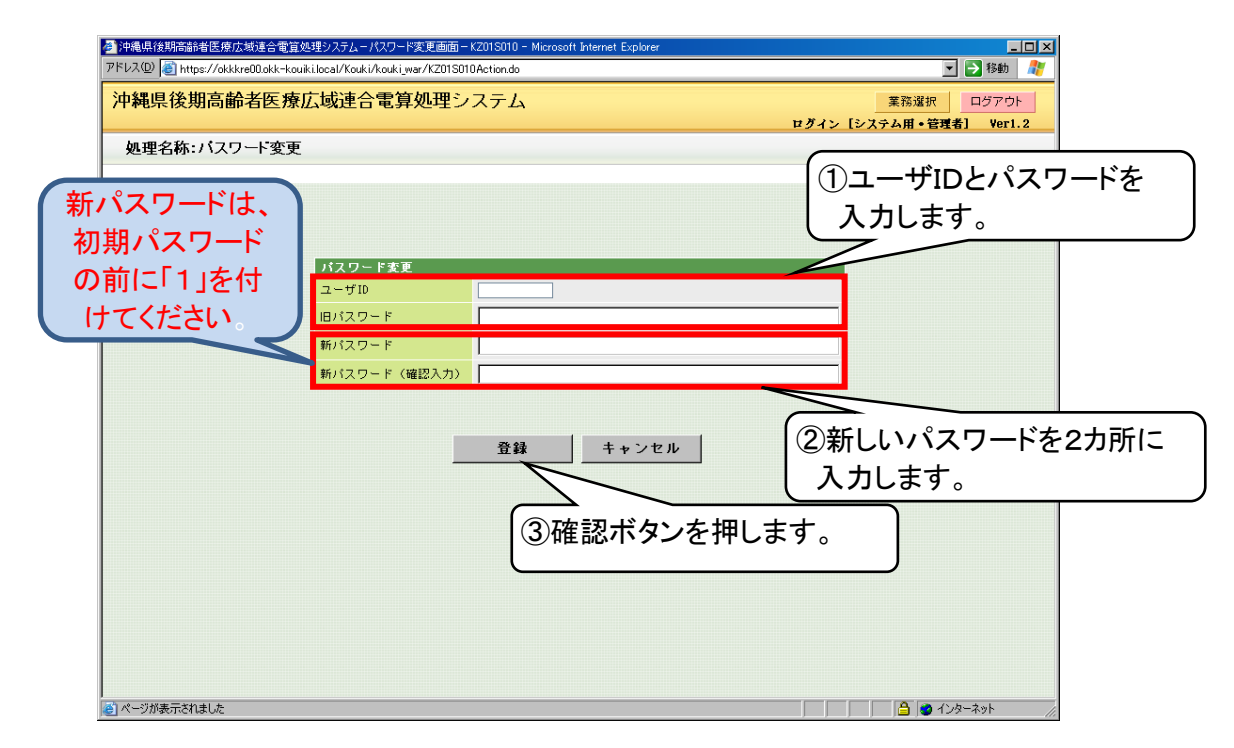

## (2)パスワード変更確認画面が表示されます。 よろしければOKボタンを押してください。

| 🤮 沖縄県後期高齢者医療広域連合電算処理システム-バスワード変更確認画面-KZ01S020 - Microsoft Internet Explorer |              |
|-----------------------------------------------------------------------------|--------------|
| アドレス(D) 🗃 http://fkktsv05/Kouki/kouki_war/K201S010EventAction.do            | 🗾 🔁 移動 🛛 🦓   |
| 沖縄県後期高齢者医療広域連合電算処理システム                                                      |              |
|                                                                             |              |
| バスワート変更確認                                                                   |              |
|                                                                             |              |
|                                                                             |              |
| パスワード変更確認                                                                   |              |
|                                                                             |              |
|                                                                             |              |
| パスワードを変更します。よろしいですか?                                                        |              |
|                                                                             |              |
|                                                                             |              |
|                                                                             |              |
|                                                                             |              |
|                                                                             |              |
|                                                                             |              |
|                                                                             |              |
| 0K キャンセル                                                                    |              |
|                                                                             |              |
|                                                                             |              |
|                                                                             |              |
|                                                                             |              |
| <ul> <li>(本) パージが来示されました</li> </ul>                                         | ▲ 信頼済みサイト // |
| ページが表示されました                                                                 | ● 信頼済みサイト // |

OKボタンを押した後、再度ログイン画面が表示されます。 ユーザIDと更新後のパスワードでログインしてください。